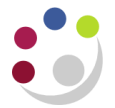

## How to Delete an Unposted Journal

Journals that have been created in error or that are no longer required can be deleted from the system as long they have not been posted.

To delete a journal, you must follow the steps listed below after navigating to the correct responsibility:

| Responsibility:<br>Navigate: | CAPSA XX: GL User or GL Dept Supervisor Journals $\rightarrow$ Enter |
|------------------------------|----------------------------------------------------------------------|
|                              |                                                                      |

1. Locate your journal by either searching by *Journal* name or *Batch* name or any of the other fields available. After entering your search criteria click on Find.

| Find Journals |                   |               | _ <b>_</b> 🗆 🛛 |
|---------------|-------------------|---------------|----------------|
| Batch         |                   |               |                |
| Journal       | AG/AK/J2%         |               |                |
| Ledger        |                   |               |                |
| Source        |                   | Period        |                |
| Category      |                   | Currency      |                |
| Status        |                   | Control Total |                |
| Posting       |                   | Batch         |                |
| Funds         |                   | Journal       |                |
|               |                   |               | More           |
| Clear         | New <u>B</u> atch | New Journal   | Find           |

2. You will now be in the Enter Journals screen. Here you will find the information about the journal in question. Ensure the 'Batch Status' is **Unposted** and the details of the correct journal have been located. Upon locating the journal click on **Review Journal**.

| Enter Journals (C/ | APSA Set of Boo | iks)       |        |                                         |              |                       |               | -              |  |
|--------------------|-----------------|------------|--------|-----------------------------------------|--------------|-----------------------|---------------|----------------|--|
| Batch Status       | Source          | Category   | Period | Batch Name                              | Journal Name | Currency              | Journal Debit | Journal Credit |  |
| Unposted           | Manual          | Adjustment | FEB-15 | AG/AK/J2 13-JAN-201                     | AG/AK/J2     | GBP                   | 1,000.00      | 1,000.00       |  |
|                    |                 |            |        |                                         |              |                       |               |                |  |
| वि 🚽               |                 |            | 3555   | 000000000000000000000000000000000000000 |              | 35 - X                |               |                |  |
| Review Jo          | ıyrnal          | Review Ba  | tch    | Eo                                      | st           | <u>R</u> everse Batch |               | Reguery        |  |
| New Jou            | rnal            | New Bati   | ch )   | Та <u>х</u> В                           | atch         | Approve               |               |                |  |

- 3. You will now be in the journal you wish to delete. To delete the journal you will need to follow the steps below:
  - a) Go to the Edit menu (top of the screen)
  - b) Select **Delete** from options

| Eile Edit View  | Folde                                                                                          | r Tools Window He                                             | ilp               | A              | - <b>A</b>                  |                          |                |           |                     |         |
|-----------------|------------------------------------------------------------------------------------------------|---------------------------------------------------------------|-------------------|----------------|-----------------------------|--------------------------|----------------|-----------|---------------------|---------|
| Cut<br>Cut      |                                                                                                | _ 🛱 🍓 🏈 🔰 🗶 🗓 🖻 🕅 🖗 🐼 🖉 🧶 🌾 I ?<br>umals (CAPSA Set of Books) |                   |                |                             |                          |                |           | x I                 |         |
| Paste           |                                                                                                | umais (CAPSA Set of Books) - AG/AK/J2 13-JAN-2015 09:06:24    |                   |                |                             |                          |                |           |                     |         |
| –<br>Duplicate  | - + I                                                                                          | Journal                                                       | AG/AK/J2          |                |                             | - Conversion             | ·              | Reverse - |                     |         |
| Clear           | +                                                                                              | Description                                                   | DEMO OF DELETIN   | G JOURNAL      |                             | Currency                 | GBP            | Date      |                     |         |
| Delete          |                                                                                                | Ledger                                                        | CAPSA Set of Book | Category       | Adjustment                  | Date                     | 01-FEB-2015    | Period    |                     |         |
| Select All      | _                                                                                              | Period                                                        | FEB-15            | Effective Date | 01-FEB-2015                 | Туре                     | User           | Method    | Switch Dr/Cr        | -       |
| Deselect A      | д                                                                                              | Balance Type                                                  | Actual            | Budget         |                             | Rate                     | 1              | Status    | Not Reversed        |         |
| Edit Field      |                                                                                                | Clearing Company                                              |                   | Тах            | Not Required                |                          |                |           | Reverse             |         |
| –<br>Preference | s ▶                                                                                            |                                                               |                   | Control Total  | 1,000.00                    |                          | [ ]]           |           | <b>_</b>            |         |
|                 |                                                                                                | Lines Other                                                   | Information       |                |                             |                          |                |           |                     |         |
|                 |                                                                                                |                                                               |                   |                |                             |                          |                |           |                     |         |
|                 | Line                                                                                           | Account                                                       |                   | Debit (GBP)    | Credit (GBP)                | Description              |                |           | <u> </u>            |         |
|                 | 1                                                                                              | U.AG.AGBE.AAAA.ESFA.0000                                      |                   | 1,000.00       |                             | DEMO OF DELETING JOURNAL |                |           |                     | <b></b> |
|                 | 2 U.AG.AGBA.AAAA.ESFA.0000                                                                     |                                                               |                   | 1,000.00       | JO DEMO OF DELETING JOURNAL |                          |                |           |                     |         |
|                 |                                                                                                |                                                               |                   |                |                             |                          |                |           |                     |         |
|                 |                                                                                                |                                                               |                   |                |                             |                          |                |           |                     |         |
|                 |                                                                                                |                                                               |                   | 1,000.00       | 1,000.00 1,000.00           |                          |                |           |                     |         |
|                 |                                                                                                |                                                               |                   |                |                             |                          |                |           | _                   |         |
|                 | Acct Desc UC.Finance.Financial Transaction Pro. Chest Non Payroll. Photocopying Paper. Default |                                                               |                   |                |                             |                          |                |           |                     |         |
|                 | Eost Appro                                                                                     |                                                               |                   | ive            |                             |                          | Line Drilldown |           | T A <u>c</u> counts |         |
| ` <u> </u>      | Check Funds Reserve                                                                            |                                                               |                   | Funds          | View Regults                |                          | Change Period  | Ch        | ange Currency       | . )     |

Upon selecting Delete, you will see a message on screen stating 'Are you sure you want to delete this journal entry?' Select Yes and then click the save icon <sup>3</sup>

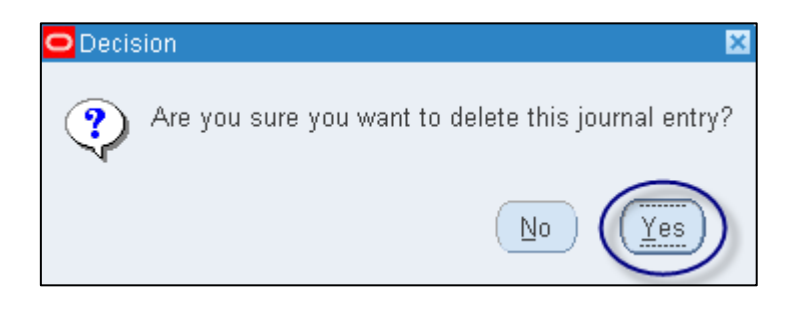

5. This will remove all lines from the journal and the journal will be deleted off the system. As well as the journal being deleted, the batch will be deleted on the basis that it was the only journal entry within that batch.